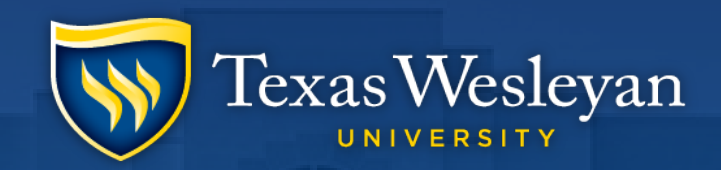

## Making an Account Payment

**How-To with Transact** 

Smaller. Smarter.

## **Getting to Transact**

### Step 1: go to https://txwes.edu/ramlink and login

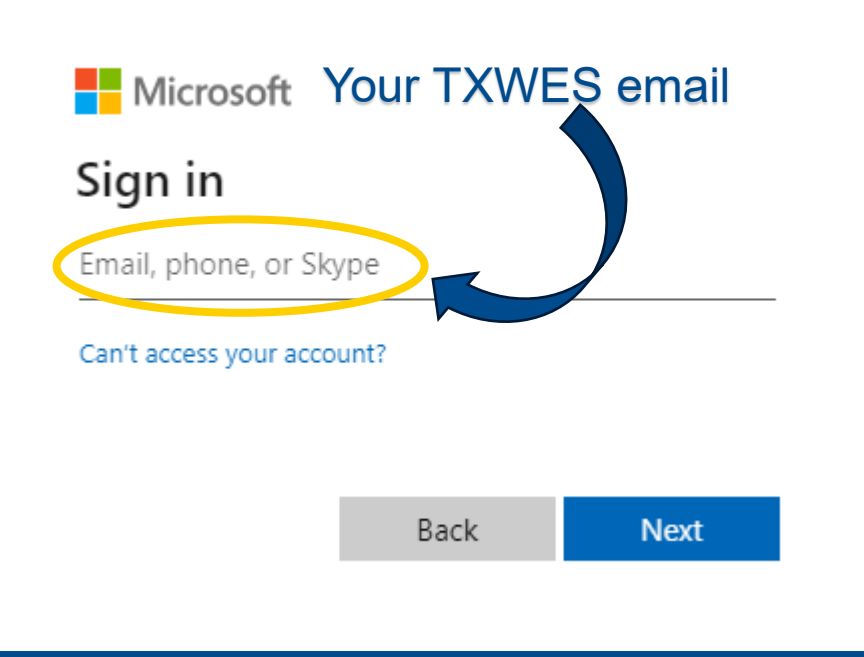

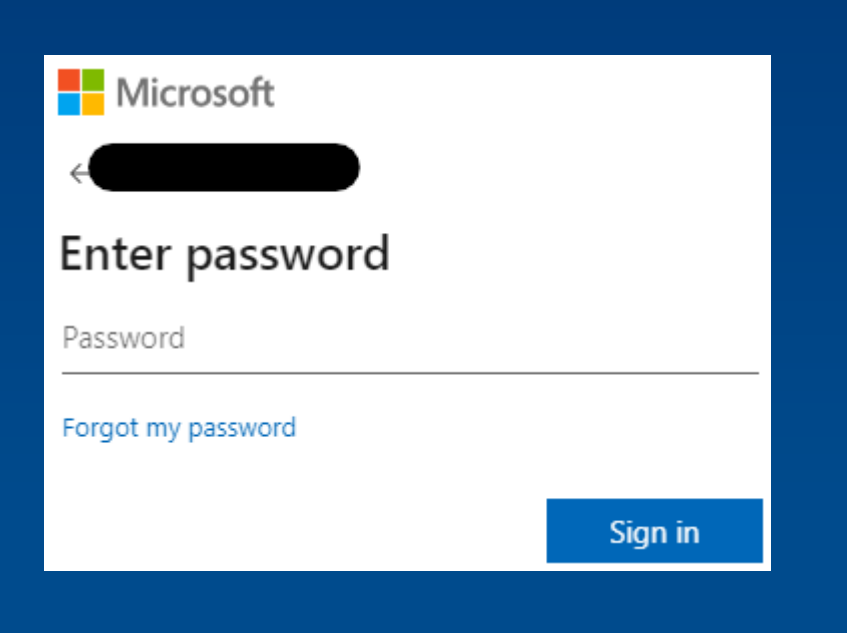

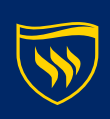

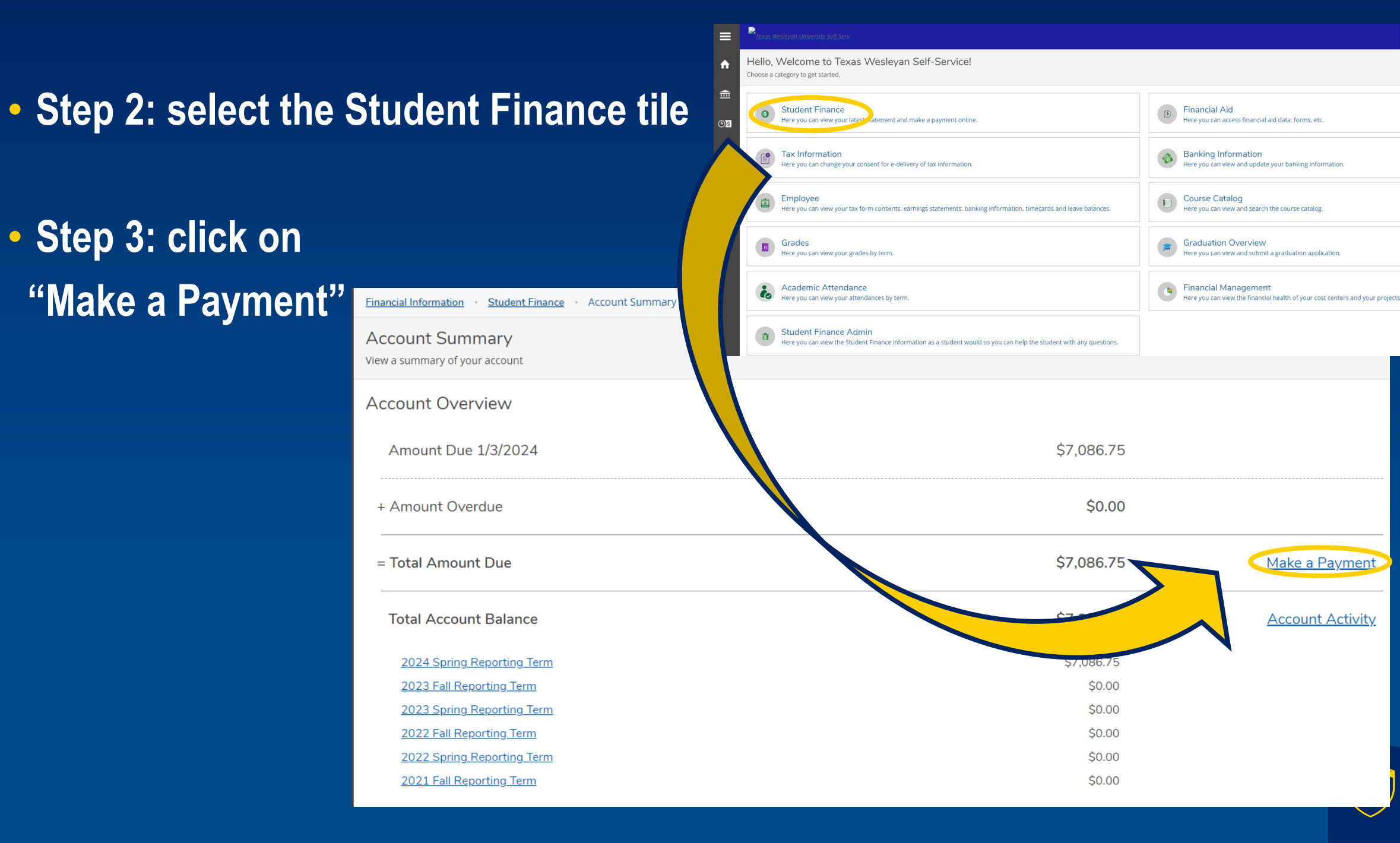

# This should re-direct you to Cashnet

• Step 4: Enter your 7 digit student ID number and password

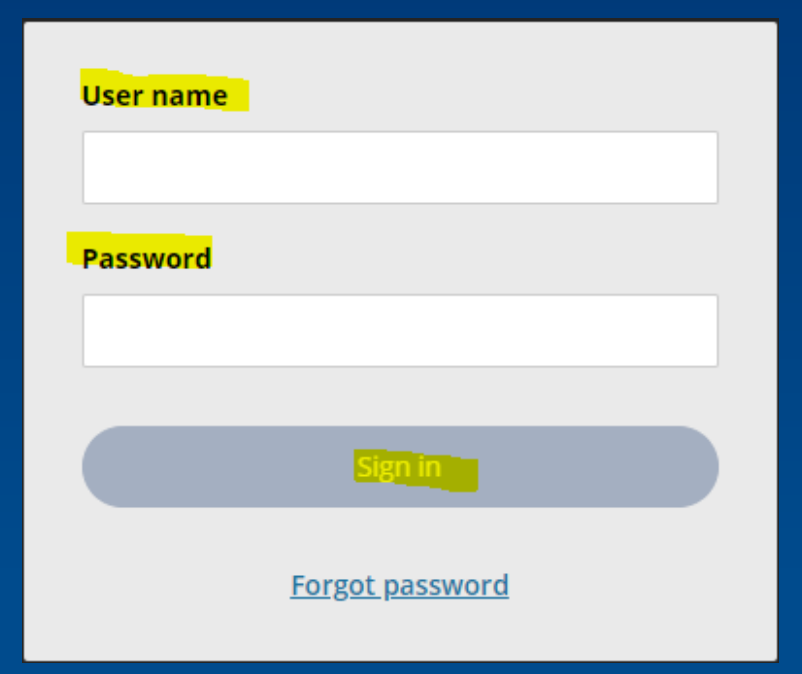

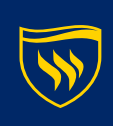

## Now that you're in Cashnet

 In the menu on the left-hand side of the screen, select the option to "Make a Payment"

Oľ

 Click on the "Make a Payment" button in the bottom right-hand corner of the screen

| Texas Wesleyan   | Overview                                        | ¢ <b>o</b>             |
|------------------|-------------------------------------------------|------------------------|
| ) My Account     | $\sim$                                          | Balance                |
| Overview         | Texas Wesleyan University                       | \$15,432               |
| Activity Details |                                                 |                        |
| Payment Plans    | Summary                                         | <u>View statements</u> |
| Make a Payment   | Term Balance (2022 Fall Reporting Term)         | \$15,432.00            |
| Transactions     | Balance                                         | \$15,432.00            |
| Statements       |                                                 | View activity details  |
| ) Help           |                                                 |                        |
| > Sign Out       | Payment plans                                   | <u>View</u>            |
|                  | Need to enroll in a payment plan?               |                        |
|                  | spread out payments on your education expenses. |                        |
|                  | View payment plan options                       |                        |
|                  |                                                 | Make a payment         |

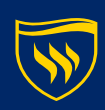

### Before making your payment, you will see a breakdown of your account balance by semester.

5

Tevas Weslevar

Make a Payment

| 1          | UNIVERSITY       |                                                                      |                                 |                    |            |  |  |
|------------|------------------|----------------------------------------------------------------------|---------------------------------|--------------------|------------|--|--|
| 8          | My Account       | Pay amou                                                             | int                             |                    |            |  |  |
| Ŵ          | Overview         |                                                                      |                                 |                    |            |  |  |
| $\bigcirc$ | Activity Details | How much would yo                                                    | How much would you like to pay? |                    |            |  |  |
| $\bigcirc$ | Payment Plans    | Balance items                                                        |                                 |                    |            |  |  |
| Ľ          | Make a Payment   | Check all 0 of 2 selected                                            |                                 |                    |            |  |  |
| <u>s</u> = | Transactions     | Description                                                          | Balance                         | Amount             |            |  |  |
| ì          | Statements       | Fall 2022: Due Date 5th of Month AUTO PAY                            | \$5,112.01                      | \$0.00             | $\sim$     |  |  |
| ?          | Help             | \$1,278 payment scheduled 8/5/22<br>View payment plan details $\sim$ |                                 | Maximum \$5,112.01 |            |  |  |
| Ģ          | Sign Out         | Term Balance (2021 Spring Reporting Term)                            | \$125.00                        | \$0.00             | ~          |  |  |
|            |                  |                                                                      |                                 | Maximum \$125      |            |  |  |
|            |                  | Total balance                                                        |                                 |                    | \$5,237.01 |  |  |
|            |                  | Pay amount                                                           |                                 |                    | \$0.00     |  |  |
|            |                  | Remaining balance                                                    |                                 |                    | \$5,237.01 |  |  |
|            |                  |                                                                      |                                 |                    |            |  |  |

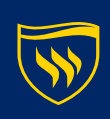

#### Select the balance amount to be paid

| Would you like to                                            | p pay for something else?     |
|--------------------------------------------------------------|-------------------------------|
| Available items                                              |                               |
| Library Book Fine                                            | Parking Fine                  |
| View details                                                 | <u>View details</u>           |
| <b>Replacement ID Card</b><br>\$15.00<br><u>View details</u> | You can also<br>make payments |
|                                                              | on account fines              |
| Indicates required field                                     | (?)                           |
| 'ayment 1 item                                               | \$1,278                       |
|                                                              | Cancel Checkout               |

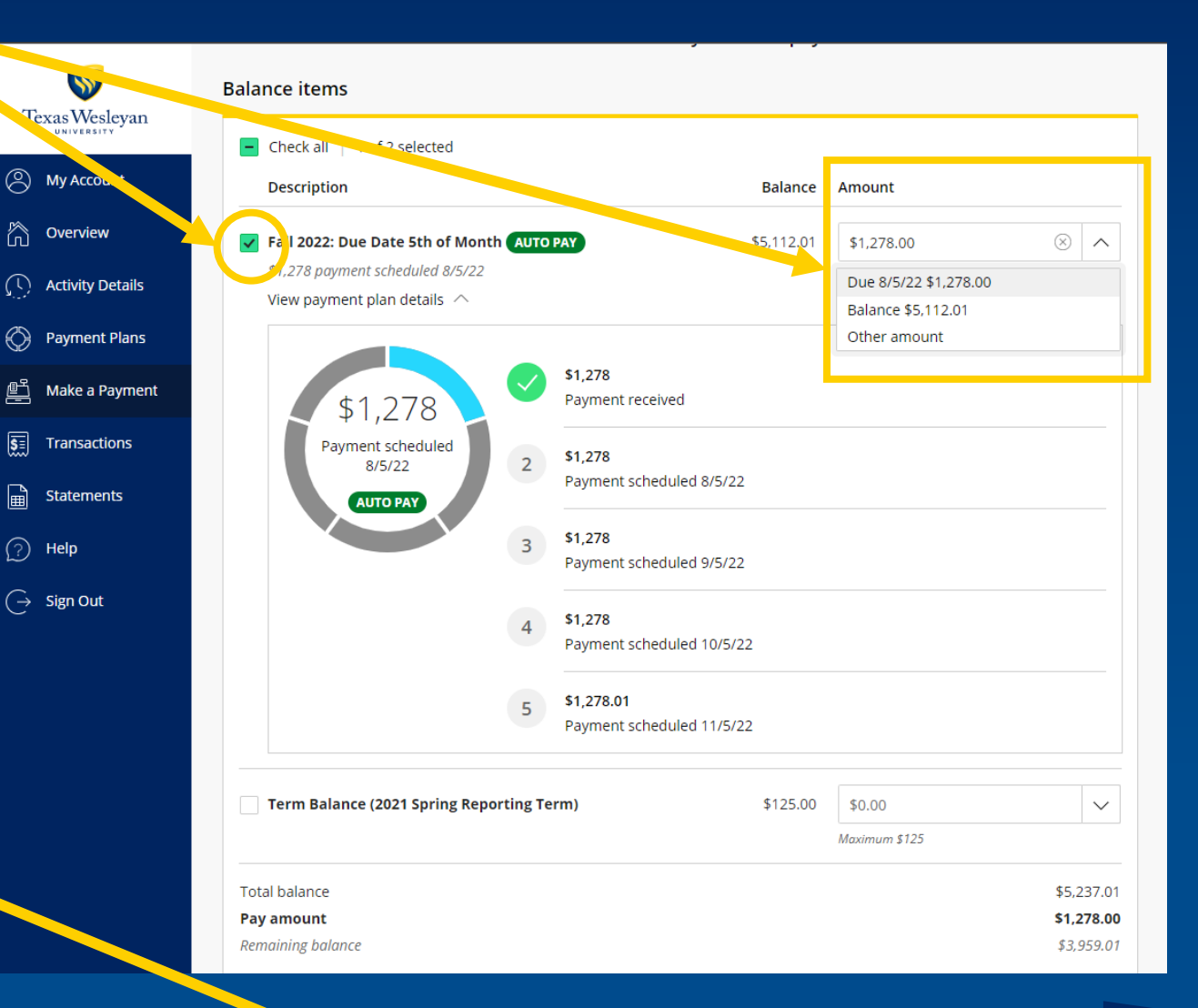

#### Then click "Checkout"

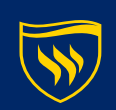

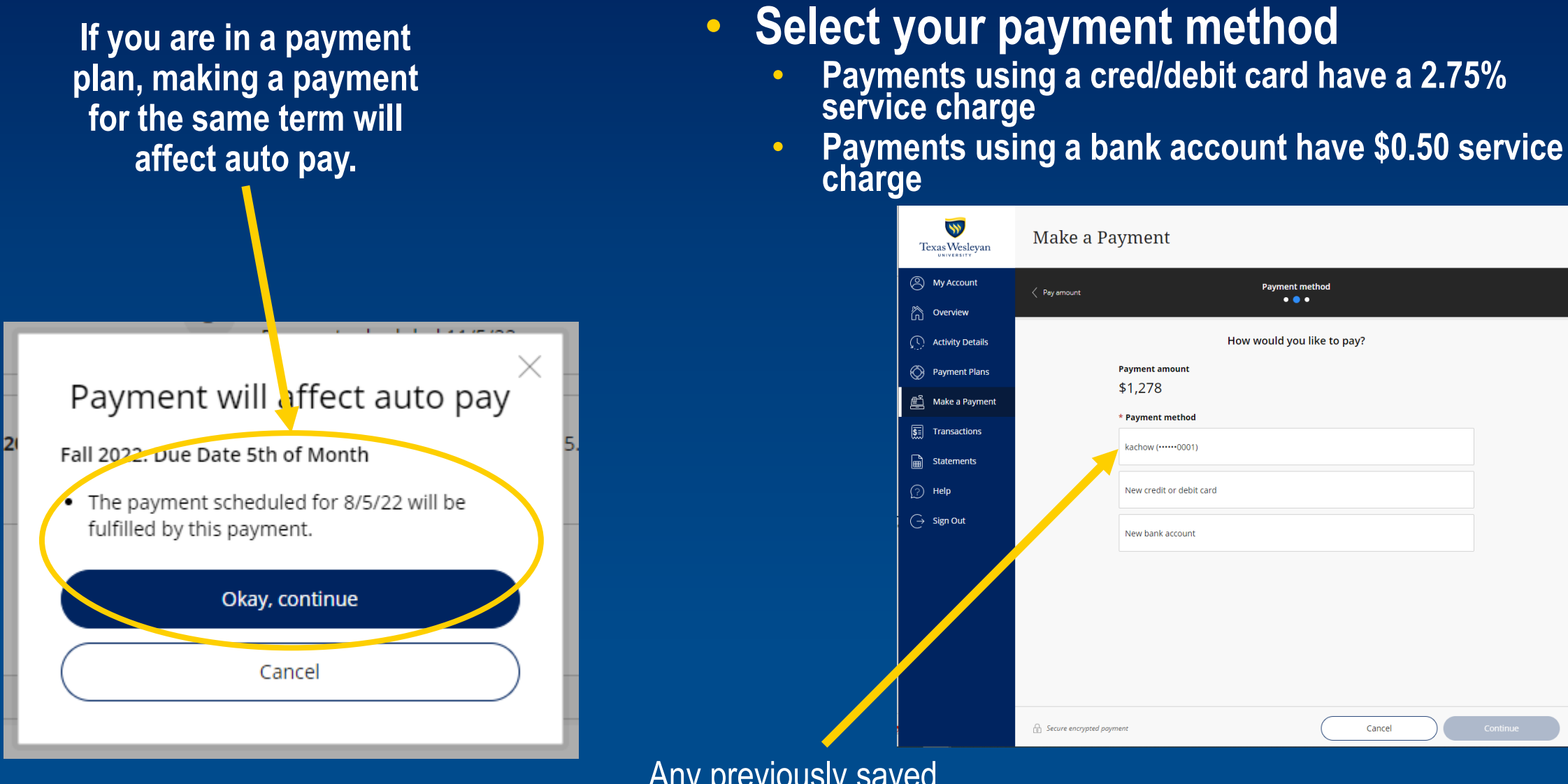

Any previously saved payment methods will appear in the options list.

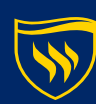

#### If you are using a new payment method, you'll need to supply the required information.

🔒 Secure

| Pay amount               | Payment method<br>● ● ● ● ●                              |
|--------------------------|----------------------------------------------------------|
|                          | How would you like to pay?                               |
|                          | Payment amount<br>\$1,313                                |
|                          | * Payment method Change                                  |
|                          |                                                          |
|                          | * Card number                                            |
|                          | Cord number required                                     |
|                          | *Expiration date * Security code ()<br>MM / YY           |
|                          | *Zip/Postal code                                         |
|                          | International cardholders may input "NA" Card nickname ① |
|                          | My card Maximum 17 characters                            |
| Secure encrypted payment | Cancel Continue                                          |

#### Credit Card

#### **Bank Account**

|                                 | How would                                    | d you like to pay                | ?                    |        |
|---------------------------------|----------------------------------------------|----------------------------------|----------------------|--------|
| Payment amount                  |                                              |                                  |                      |        |
| \$1,313                         |                                              |                                  |                      |        |
| * Payment method                |                                              |                                  |                      | Change |
| New bank account                |                                              |                                  |                      |        |
|                                 |                                              |                                  |                      |        |
| Important: Pa<br>only. Corporat | ayments can be made<br>te accounts are not a | e from personal chec<br>allowed. | king or savings acco | ounts  |
| *Account holder nam             | e                                            |                                  |                      |        |
| 1                               |                                              |                                  |                      |        |
| () Account holder name re       | quired                                       |                                  |                      |        |
| * Account type                  |                                              |                                  |                      |        |
| Checking                        |                                              |                                  |                      |        |
| Savings                         |                                              |                                  |                      |        |
| * Routing transit nun           | nber (i)                                     |                                  |                      |        |
|                                 |                                              |                                  |                      |        |
| * Bank account numb             | per (j)                                      | *Confirm bank                    | account number       |        |
|                                 |                                              |                                  |                      |        |
| Bank account nickna             | me 🛈                                         |                                  |                      |        |
| My bank account                 |                                              |                                  |                      |        |
|                                 |                                              |                                  | Canad                |        |
|                                 |                                              |                                  | Cance                | ")     |

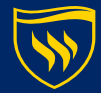

#### Confirm the service charge

#### Service charge

#### \$35.14

This site is owned and operated by Transact Campus, Inc. If you choose to make a payment with a credit or debit card using Transact Campus SmartPay, you will be charged a service charge of **\$35.14**, so your total amount is \$1,313.14. This charge is assessed by Transact Campus, Inc. Service charges are included in your transaction and are paid directly to Transact Campus, Inc. Service charges are non-refundable.

 I acknowledge that I have read and accept the <u>terms and conditions</u> of the Transact Campus, Inc. user agreement and I understand that my transaction includes a non-refundable service charge of \$35.14 for the use of Transact Campus SmartPay.

- Payments using a credit/debit card are subject to a 2.85% service charge
- Payments using bank account information are subject to a \$0.50 service charge

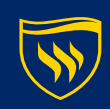

Review your payment detail a final time, • then hit "pay."

| Texas Wesleyan                                              | Make a Payment                                                                                   |
|-------------------------------------------------------------|--------------------------------------------------------------------------------------------------|
| <ul> <li>My Account</li> <li>Overview</li> </ul>            |                                                                                                  |
| <ul> <li>Activity Details</li> <li>Payment Plans</li> </ul> | \$1 313 14                                                                                       |
| Langer Make a Payment                                       | Thank you for your payment                                                                       |
| Statements                                                  | You have a remaining balance of <b>\$3,959.01</b><br>The payment receipt <u>#33</u> was sent to: |
| (?) Help<br>→ Sign Out                                      | , re@txwes.edu                                                                                   |
|                                                             |                                                                                                  |

| Texas Wesleyan   | Make a Payment                                                                                              |                           |  |  |  |
|------------------|----------------------------------------------------------------------------------------------------|---------------------------|--|--|--|
| ) My Account     |                                                                                                    |                           |  |  |  |
| Overview         |                                                                                                    |                           |  |  |  |
| Activity Details | Last step! Let's make sure we have your correct information.                                                |                           |  |  |  |
| Payment Plans    | * Email address                                                                                             |                           |  |  |  |
| Make a Payment   | lewis@txwes.edu                                                                                             |                           |  |  |  |
| Transactions     | Summary                                                                                                    | Change                    |  |  |  |
| Statements       | Fall 2022: Due Date 5th of Month                                                                            |                           |  |  |  |
| Help             | Amount due 8/5/22 \$1                                                                                       | ,278.00                   |  |  |  |
| Sign Out         | Subtotal \$1<br>Service charge                                                                              | <b>,278.00</b><br>\$35.14 |  |  |  |
|                  | Total \$1                                                                                                   | ,313.14                   |  |  |  |
|                  | Payment details                                                                                             | Change                    |  |  |  |
|                  | <b>Card number</b> 5454                                                                                     | Nattrices                 |  |  |  |
|                  | <b>Εχρ inn date</b> 07 / 25                                                                                 |                           |  |  |  |
|                  | Zip/Postal code 32606                                                                                       |                           |  |  |  |
|                  | This site is protected by reCAPTCHA and the Google <u>Private</u> , they and <u>Terms of Service</u> apply. |                           |  |  |  |
|                  | Secure encrypted payment     Cancel                                                                         | Pay \$1,313.14            |  |  |  |
|                  |                                                                                                    |                           |  |  |  |

Once your payment as processed, lacksquareyou'll see the payment confirmation screen.

🙁 Му А

🖒 Over

( Activ 💮 Рауп 💾 Make S≣ Trar 🛱 Stat (?) Help (→ Sign

You'll also receive an email receipt.

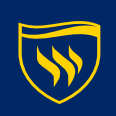